# Работа со сводными таблицами

## В ЭТОЙ ГЛАВЕ...

- Вводный пример
- Создание сложных сводных таблиц
- Создание нескольких сводных таблиц
- Создание обратной сводной таблицы

Эта глава посвящена сводным таблицам Excel — одному из важнейших инструментов программы, который просто невозможно обойти стороной.

# Вводный пример

Сводные таблицы — одно из самых мощных инновационных средств Excel. Они появились в Excel 5 и с каждой новой версией программы непрерывно улучшались. В этой главе вы не найдете ознакомительной информации о сводных таблицах. Пред-полагается, что вы уже знакомы с данной темой (как и со способами создания и изменения сводных таблиц вручную).

Создав сводную таблицу на основе базы данных или списка, можно быстро отобразить необходимые итоговые данные, которые другим способом представить на экране просто невозможно. Кроме того, такое представление данных можно получить очень быстро. В Excel также поддерживается возможность создания кода VBA, который позволяет управлять сводными таблицами.

Мы начнем с простого примера использования VBA для создания сводной таблицы. На рис. 8.1 показана небольшая база данных рабочего листа (диапазон ячеек).

#### Часть II. Профессиональные методики программирования

Она включает следующие четыре поля: Торговый представитель, Регион, Месяц и Продажи. Каждая запись содержит сведения об объеме продаж торгового представителя за определенный месяц.

|    | А                      | В      | С       | D       |
|----|------------------------|--------|---------|---------|
| 1  | Торговый представитель | Регион | Месяц   | Продажи |
| 2  | Эми                    | Север  | Январь  | 33 488  |
| 3  | Эми                    | Север  | Февраль | 47 008  |
| 4  | Эми                    | Север  | Март    | 32 128  |
| 5  | Боб                    | Север  | Январь  | 34 7 36 |
| 6  | Боб                    | Север  | Февраль | 92 872  |
| 7  | Боб                    | Север  | Март    | 76 128  |
| 8  | Чак                    | Юг     | Январь  | 41 536  |
| 9  | Чак                    | Юг     | Февраль | 23 192  |
| 10 | Чак                    | Юг     | Март    | 21736   |
| 11 | Дуг                    | Юг     | Январь  | 44 834  |
| 12 | Дуг                    | Юг     | Февраль | 32 002  |
| 13 | Дуг                    | Юг     | Март    | 23 932  |

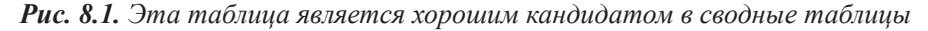

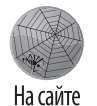

Файл simple pivot table.xlsm, включающий рассматриваемый далее пример, доступен на сайте книги.

## Создание сводной таблицы

На рис. 8.2 показана сводная таблица, которая создана на основе указанных данных. Она обеспечивает отображение суммарного объема ежемесячных продаж каждого торгового представителя и содержит следующие поля.

- ▶ Регион. Поле фильтра отчета в сводной таблице.
- **Торговый представитель**. Поле строки в сводной таблице.
- Месяц. Поле столбца в сводной таблице.
- Продажи. Поле данных в сводной таблице, которое использует функцию Сумм.

| 1  | A                     | В                   | С       | D      | E          | F 🔺 |                                            |                             |
|----|-----------------------|---------------------|---------|--------|------------|-----|--------------------------------------------|-----------------------------|
| 1  | Регион                | (Bce)               |         |        |            |     | Поля сводной табли                         | 1ЦЫ                         |
| 2  |                       |                     |         |        |            |     |                                            |                             |
| 3  | Сумма по полю Продажи | Названия столбцов 💌 |         |        |            |     | высерите поля для досавления в с           | Jidel.                      |
| 4  | Названия строк 👻      | Январь              | Февраль | Март   | Общий итог |     | Поиск                                      |                             |
| 5  | Боб                   | 34736               | 92872   | 76128  | 203736     |     |                                            |                             |
| 6  | Дуг                   | 44834               | 32002   | 23932  | 100768     |     | <ul> <li>Торговый представитель</li> </ul> |                             |
| 7  | Чак                   | 41536               | 23192   | 21736  | 86464      |     | 🗸 Регион                                   |                             |
| 8  | Эми                   | 33488               | 47008   | 32128  | 112624     |     | 🗸 Месяц                                    |                             |
| 9  | Общий итог            | 154594              | 195074  | 153924 | 503592     |     | Иположи                                    |                             |
| 10 |                       |                     |         |        |            |     | Перетациите поля в можнию обла             | CTP:                        |
| 11 |                       |                     |         |        |            |     |                                            |                             |
| 12 |                       |                     |         |        |            |     | 🝸 ФИЛЬТРЫ                                  | Ш СТОЛБЦЫ                   |
| 13 |                       |                     |         |        |            |     | Регион 👻                                   | Месяц                       |
| 14 |                       |                     |         |        |            |     |                                            |                             |
| 15 |                       |                     |         |        |            |     |                                            |                             |
| 16 |                       |                     |         |        |            |     | ≡ строки                                   | ∑ ЗНАЧЕНИЯ                  |
| 17 |                       |                     |         |        |            |     | Торговый представитель 🔻                   | Сумма по полю Продажи       |
| 18 |                       |                     |         |        |            |     | - oproven ripetterson ere                  | - cjinna no no no nipoparat |
| 19 |                       |                     |         |        |            |     |                                            |                             |

Рис. 8.2. Сводная таблица, созданная на основе таблицы, показанной на рис. 8.1

Перед созданием сводной таблицы было включено средство записи макросов Excel 2016. Созданная сводная таблица располагается на новом рабочем листе. Ниже представлен автоматически сгенерированный код макроса.

```
Sub CreatePivotTable()
  Sheets.Add
  ActiveWorkbook.PivotCaches.Create
      (SourceType:=xlDatabase,
     SourceData:="JMCT1!R1C1:R13C4",
     Version:=6).CreatePivotTable
     TableDestination:="Лист2!R3C1",
     TableName:="PivotTable1",
     DefaultVersion:=6)
  Sheets ("Лист2").Select
  Cells(3, 1).Select
  With ActiveSheet.PivotTables("PivotTable1")
         .PivotFields("Perиoн")
      .Orientation = xlPageField
      .Position = 1
  End With
  With ActiveSheet.PivotTables("PivotTable1")
      .PivotFields ("Торговый представитель")
      .Orientation = xlRowField
      .Position = 1
  End With
  With ActiveSheet.PivotTables("PivotTable1")
      .PivotFields("Месяц")
      .Orientation = xlColumnField
      .Position = 1
  End With
  ActiveSheet.PivotTables("PivotTable1")
      .AddDataField ActiveSheet.PivotTables("PivotTable1")
     .PivotFields ("Продажи"), "Сумма по полю Продажи ", xlSum
End Sub
```

Запуск записанного макроса, скорее всего, приведет к ошибке. В процессе проверки кода вы обнаружите, что функция записи макроса "жестко закодировала" название рабочего листа (Лист2), на котором создается сводная таблица. Если подобный лист уже существует (либо добавляется новый лист с другим именем), выполнение макроса закончится неудачей. Еще более серьезной проблемой станет жестко закодированное имя сводной таблицы. Имя новой сводной таблицы не может быть PivotTable1, если в рабочей книге уже имеются другие сводные таблицы.

Несмотря на неработоспособность записанного макроса, вряд ли его можно назвать совсем бесполезным. Разработчики кода VBA для сводных таблиц найдут в этом коде немало интересного для себя.

# Выбор данных для сводной таблицы

Данные для сводной таблицы должны быть представлены в формате прямоугольной базы данных. Причем база данных может храниться как в виде диапазона (таблица либо обычный диапазон), так и во внешнем файле. Несмотря на то что Excel может генерировать сводные таблицы на основе практически любой базы данных, должны соблюдаться определенные условия.

Поля в таблице базы данных, на основе которой создается сводная таблица, относятся к следующим двум типам.

- Данные. Включает агрегируемые значения. Например, в случае с базой данных о продажах поле Продажи является полем данных.
- Категория. Описывает данные. Например, в случае с той же базой данных о продажах поля Торговый представитель, Регион и Месяц — это примеры полей категории, описывающих данные в поле Продажи.

Таблица базы данных, на основе которой может быть построена сводная таблица, должна быть нормализована. Иными словами, каждая запись (или строка) должна включать информацию, описывающую уникальные (неповторяющиеся) данные.

Таблица базы данных может содержать произвольное количество полей данных и категорий. При создании сводной таблицы обычно выполняется суммирование по одному или нескольким полям данных. Ну а значения в полях категорий отображаются в сводной таблице в виде строк, столбцов либо фильтров.

Ecnu изложенная выше концепция не вполне понятна, обратитесь к находящемуся на сайте книги файлу normalized data.xlsm. Эта рабочая книга содержит пример диапазона данных до и после выполнения нормализации, являющейся необходимым условием построения сводной таблицы.

## Просмотр кода VBA

Код VBA, записанный при создании сводной таблицы, может привести вас в замешательство. Для того чтобы разобраться в записанном макросе, потребуется кое-что знать об используемых объектах (соответствующая информация содержится в интерактивном справочном руководстве).

- PivotCaches коллекция объектов PivotCache в объекте Workbook (данные для сводной таблицы, которые хранятся в кеше сводной таблицы).
- PivotTables коллекция объектов PivotTable в объекте Worksheet.
- PivotFields коллекция полей в объекте PivotTable.
- PivotItems коллекция отдельных элементов данных в поле.
- CreatePivotTable метод объекта PivotCache, который создает сводную таблицу на основе данных, содержащихся в кеше.

#### Улучшение кода сводной таблицы

Как и в случае с большинством записанных макросов, предыдущий пример не настолько эффективен, как можно ожидать. Как уже отмечалось, его выполнение наверняка приведет к ошибке. В принципе, его можно упростить, чтобы сделать немного понятнее, а также исключить возможность появления ошибок. Ниже приведен код, переписанный вручную, который создает ту же сводную таблицу, что и макрос из предыдущего раздела.

```
Sub CreatePivotTable()
   Dim PTCache As PivotCache
   Dim PT As PivotTable
' Создание кеша
   Set PTCache = ActiveWorkbook.PivotCaches.Create(
      SourceType:=xlDatabase,
      SourceData:=Range("A1").CurrentRegion)
 Добавление нового листа для сводной таблицы
   Worksheets.Add
  Создание сводной таблицы
   Set PT = ActiveSheet.PivotTables.Add(
      PivotCache:=PTCache,
      TableDestination:=Range("A3"))
 Определение полей
   With PT
      .PivotFields ("Регион").Orientation = xlPageField
      .PivotFields("Mecяц").Orientation = xlColumnField
      .PivotFields("Торговый представитель")
         .Orientation = xlRowField
      .PivotFields("Продажи").Orientation = xlDataField
      ' Заголовки полей отсутствуют
      .DisplayFieldCaptions = False
   End With
End Sub
```

Процедура CreatePivotTable стала проще благодаря объявлению двух объектных переменных: PTCache и PT. Новый объект PivotCache был создан с помощью метода Create. Также был добавлен рабочий лист, который стал активным (на этом листе располагается сводная таблица). Затем был создан объект PivotTable с помощью метода Add из коллекции PivotTables. В последней секции кода добавляются четыре поля в сводную таблицу, а также задается их положение в таблице путем присвоения значения свойству Orientation.

Заметим, что исходный макрос был жестко привязан к диапазону данных, на основе которого создается объект PivotCache ("Лист1!R1C1:R13C4"), и к

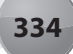

местоположению сводной таблицы (Лист2). В процедуре CreatePivotTable сводная таблица основана на текущем диапазоне, окружающем ячейку A1. Это гарантирует, что макрос будет выполняться даже тогда, когда в диапазон будут добавлены дополнительные данные.

# Совместимость сводных таблиц

Если планируется организовать общий доступ к рабочим книгам, включающим сводные таблицы, со стороны пользователей предыдущих версий Excel, уделите особое внимание вопросам совместимости. При просмотре кода записанного макроса (см. раздел "Создание сводной таблицы") нетрудно заметить следующую инструкцию:

DefaultVersion:=6

Если рабочая книга находится в режиме совместимости, на ее месте будет такая инструкция:

DefaultVersion:=xlPivotTableVersion10

Также вы отметите различия в коде записанного макроса, причина которых заключается в изменениях сводных таблиц начиная с версии Excel 2007.

Предположим, что в среде Excel 2016 создана рабочая книга, которая была передана пользователям Excel 2003. Они увидят таблицу, но не смогут ее обновить. Другими словами, они получат в свое распоряжение статическую таблицу, включающую ряд числовых показателей.

Для обеспечения обратной совместимости сводных таблиц в Excel 2016 следует сначала сохранить файл в формате XLS, а затем повторно открыть его. В таком случае гарантируется работоспособность сводных таблиц при открытии содержащих их документов в версиях, предшествующих Excel 2007. Но в этом случае вы не сможете воспользоваться новыми свойствами сводных таблиц, которые появились в современных версиях Excel.

К счастью, существует модуль проверки совместимости Excel, который поможет выявить проблемы, связанные с совместимостью. Правда, этот модуль не в состоянии проверить совместимость кода, генерируемого макросом. Макросы, рассматриваемые далее, *не* генерируют таблицы, совместимые со старыми версиями Excel.

| Microsoft Excel - проверка совместимости                                                                                                    | ?                                         | ×            |  |  |  |  |  |  |  |  |
|----------------------------------------------------------------------------------------------------|-------------------------------------------|--------------|--|--|--|--|--|--|--|--|
| Некоторые свойства данной книги не поддерживаются более<br>ранними версиями Excel. Сохранение книги в формате более<br>ранней версии приведет к потере или ограничению<br>функциональности этих свойств. |                                           |              |  |  |  |  |  |  |  |  |
| <u>В</u> ыберите отображаемые версии ▼                                                                                                    |                                           |              |  |  |  |  |  |  |  |  |
| Сводка                                                                                                    | Число вхожд                               | ений         |  |  |  |  |  |  |  |  |
| Несущественная потеря точности                                                                                                    |                                           | ^            |  |  |  |  |  |  |  |  |
| Книга содержит сводную таблицу, к которой<br>применен стиль сводной таблицы. В более<br>ранних версиях Ехсеl отсутствует поддержка<br>стилей сводных таблиц.<br>Расположение: 'Лист2', сводная таблица   | 1<br><u>Іайти Справк</u><br>Excel 97–2003 | a            |  |  |  |  |  |  |  |  |
| Сводная таблица в этой книге не будет                                                                                                    | 1                                         | $\checkmark$ |  |  |  |  |  |  |  |  |
| <u>Выполнить проверку совместимости при сохранении книги.</u>                                                                                                    |                                           |              |  |  |  |  |  |  |  |  |
|                                                                                                    | 01                                        |              |  |  |  |  |  |  |  |  |

Добавление рабочего листа до того, как была создана сводная таблица, исключает необходимость жесткого кодирования ссылки на лист. Еще одно отличие заключается в том, что написанный вручную макрос не определяет имя сводной таблицы. Да этого и не требуется, поскольку используется объектная переменная РТ, которая решает данную задачу.

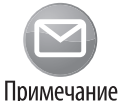

Код можно сделать более универсальным, используя индексы вместо названий в коллекции PivotFields. При этом, если пользователь изменит заголовки столбцов, код останется работоспособным. Например, в более универсальном макросе следует использовать оператор PivotFields (1) вместо PivotFields ("Регион").

Чтобы лучше понять рассматриваемую тему, запишите собственный макрос и изучите ключевые объекты, методы и свойства. После этого обратитесь к разделам справочного руководства, чтобы разобраться, как все это работает. Практически во всех случаях необходимо вносить изменения в полученный макрос. Как только вам станут понятны принципы управления сводными таблицами, можете приступать к созданию кода без предварительной записи макроса.

# Создание сложных сводных таблиц

В этом разделе будет представлен код VBA, используемый для создания сравнительно сложной сводной таблицы.

На рис. 8.3 показан фрагмент базы данных на листе. В этой таблице содержится 15840 строк иерархически упорядоченной информации о бюджете корпорации. Корпорация имеет пять филиалов, каждый филиал включает одиннадцать отделов. Отдел имеет четыре бюджетные категории, а каждая категория включает несколько статей затрат. Бюджетные и фактические расходы указываются для каждого (из двенадцати) месяцев. Цель — создать сводную таблицу, которая суммирует эту информацию.

|    |              |                  |   | ~                 | B                           | -      | -      | ~      |
|----|--------------|------------------|---|-------------------|-----------------------------|--------|--------|--------|
|    | A            | В                |   | L                 | D                           | E      | F      | G      |
| 1  | Филиал 🖃     | Отдел            | * | Категория 🚽       | Статья затрат               | Месяц  | План 🖵 | Факт 🖪 |
| 2  | Сев. Америка | Обработка данных |   | Компенсации       | Зарплаты                    | Январь | 2583   | 3165   |
| 3  | Сев. Америка | Обработка данных |   | Компенсации       | Компенсационные выплаты     | Январь | 4496   | 2980   |
| 4  | Сев. Америка | Обработка данных |   | Компенсации       | Бонусы                      | Январь | 3768   | 3029   |
| 5  | Сев. Америка | Обработка данных |   | Компенсации       | Комиссионные выплаты        | Январь | 3133   | 2815   |
| 6  | Сев. Америка | Обработка данных |   | Компенсации       | Налоги на фонд зарплаты     | Январь | 3559   | 3770   |
| 7  | Сев. Америка | Обработка данных |   | Компенсации       | Затраты на обучение         | Январь | 3099   | 3559   |
| 8  | Сев. Америка | Обработка данных |   | Компенсации       | Конференции                 | Январь | 2931   | 3199   |
| 9  | Сев. Америка | Обработка данных |   | Компенсации       | Развлекательные мероприятия | Январь | 2632   | 2633   |
| 10 | Сев. Америка | Обработка данных |   | Сооружения        | Аренда                      | Январь | 2833   | 2508   |
| 11 | Сев. Америка | Обработка данных |   | Сооружения        | Лизинг                      | Январь | 3450   | 2631   |
| 12 | Сев. Америка | Обработка данных |   | Сооружения        | Коммунальные услуги         | Январь | 4111   | 3098   |
| 13 | Сев. Америка | Обработка данных |   | Сооружения        | Обслуживание                | Январь | 3070   | 2870   |
| 14 | Сев. Америка | Обработка данных |   | Сооружения        | Оплата телефонной связи     | Январь | 3827   | 4329   |
| 15 | Сев. Америка | Обработка данных |   | Сооружения        | Другие затраты              | Январь | 3843   | 3322   |
| 16 | Сев. Америка | Обработка данных | [ | Поставки и услуги | Общие офисные затраты       | Январь | 2642   | 3218   |
| 17 | Сев. Америка | Обработка данных | [ | Поставки и услуги | Компьютерные комплектующие  | Январь | 3052   | 4098   |
| 18 | Сев. Америка | Обработка данных | [ | Поставки и услуги | Книги и программы           | Январь | 4346   | 3361   |
| 19 | Сев. Америка | Обработка данных | [ | Поставки и услуги | Внешние услуги              | Январь | 2869   | 3717   |
| 20 | Сев. Америка | Обработка данных | [ | Поставки и услуги | Другие затраты              | Январь | 3328   | 3116   |
| 21 | Сев. Америка | Обработка данных |   | Оборудование      | Компьютерное оборудование   | Январь | 3088   | 2728   |
| 22 | Сев. Америка | Обработка данных |   | Оборудование      | Программное обеспечение     | Январь | 4226   | 2675   |

Рис. 8.3. Данные из этой рабочей книги будут собраны в сводной таблице

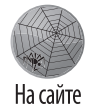

336

Файл budget pivot table.xlsm, включающий рассматриваемый в данном разделе пример, доступен на сайте книги.

На рис. 8.4 показана сводная таблица, созданная на основе приведенных выше данных. Обратите внимание на то, что она содержит вычисляемое поле, которое называется Отклонение. Значение этого поля представляет собой разницу между значениями полей План и Факт.

|    | А                        | В       | С       | D       | E       | F       | G       | Н       | 1       | J        | К       | L       | Μ       | N          |
|----|--------------------------|---------|---------|---------|---------|---------|---------|---------|---------|----------|---------|---------|---------|------------|
| 1  | Филиал                   | (Bce) 💌 |         |         |         |         |         |         |         |          |         |         |         |            |
| 2  | Категория                | (Bce) 💌 |         |         |         |         |         |         |         |          |         |         |         |            |
| 3  |                          |         |         |         |         |         |         |         |         |          |         |         |         |            |
| 4  |                          | Январь  | Февраль | Март    | Апрель  | Май     |         |         | Август  | Сентябрь | Октябрь | Ноябрь  | Декабрь | Общий итог |
| 5  |                          |         |         |         |         |         |         |         |         |          |         |         |         |            |
| 6  | План                     | 422 455 | 433 317 | 420 522 | 417 964 | 411 820 | 414 012 | 427 431 | 418 530 | 412 134  | 421 678 | 426 602 | 418 445 | 5 044 910  |
| 7  | Факт                     | 422 662 | 413 163 | 416 522 | 420 672 | 431 303 | 429 993 | 425 879 | 415 253 | 417 401  | 417 806 | 425 271 | 420 026 | 5 055 951  |
| 8  | Отклонение               | -0 207  | 20 154  | 4 000   | -2 708  | -19 483 | -15 981 | 1 552   | 3 277   | -5 267   | 3 872   | 1 3 3 1 | -1581   | -11 041    |
| 9  | ниокр                    |         |         |         |         |         |         |         |         |          |         |         |         |            |
| 10 | План                     | 417 771 | 429 880 | 424 066 | 421 539 | 417 440 | 421 174 | 417 151 | 413 086 | 417 919  | 417 782 | 419 949 | 419 881 | 5 037 638  |
| 11 | Факт                     | 432 019 | 426 644 | 419 595 | 427 567 | 412 038 | 425 932 | 426 686 | 424 366 | 411 557  | 421 449 | 423 256 | 428 113 | 5 079 222  |
| 12 | Отклонение               | -14 248 | 3 236   | 4 471   | -6 028  | 5 402   | -4 758  | -9 535  | -11 280 | 6 362    | -3 667  | -3 307  | -8 232  | -41 584    |
| 13 | Обеспечение безопасности |         |         |         |         |         |         |         |         |          |         |         |         |            |
| 14 | План                     | 419 195 | 419 294 | 413 258 | 421 700 | 421 875 | 421 231 | 417 392 | 410 715 | 417 112  | 430 013 | 412 302 | 419 939 | 5 024 026  |
| 15 | Факт                     | 409 486 | 418 697 | 427 401 | 419 221 | 421 266 | 420 388 | 423 828 | 424 682 | 418 400  | 415 569 | 410 717 | 423 031 | 5 032 686  |
| 16 | Отклонение               | 9 709   | 0 597   | -14 143 | 2 479   | 0 609   | 0 843   | -6 436  | -13 967 | -1 288   | 14 444  | 1 585   | -3 092  | -8 660     |
| 17 | Обработка данных         |         |         |         |         |         |         |         |         |          |         |         |         |            |
| 18 | План                     | 422 197 | 422 057 | 419 659 | 417 260 | 422 848 | 421 038 | 421 676 | 418 093 | 419 999  | 418 752 | 421 106 | 428 679 | 5 053 364  |
| 19 | Факт                     | 414 743 | 438 990 | 430 545 | 424 214 | 411 775 | 421 909 | 420 210 | 414 966 | 419 913  | 430 262 | 417 478 | 408 644 | 5 053 649  |
| 20 | Отклонение               | 7 454   | -16 933 | -10 886 | -6 954  | 11 073  | -0 871  | 1 466   | 3 127   | 0 086    | -11 510 | 3 628   | 20 035  | -0 285     |
| 21 | Обучение                 |         |         |         |         |         |         |         |         |          |         |         |         |            |
| 22 | План                     | 415 605 | 422 608 | 413 129 | 409 728 | 417 812 | 428 315 | 416 646 | 427 315 | 428 783  | 412 503 | 418 569 | 415 366 | 5 026 379  |
| 23 | Факт                     | 423 292 | 419 292 | 426 844 | 420 360 | 433 136 | 421 086 | 415 139 | 420 813 | 422 749  | 418 739 | 431 727 | 422 936 | 5 076 113  |
| 24 | Отклонение               | -7 687  | 3 316   | -13 715 | -10 632 | -15 324 | 7 229   | 1 507   | 6 502   | 6 0 3 4  | -6 236  | -13 158 | -7 570  | -49 734    |
| 25 | Осуществление операций   |         |         |         |         |         |         |         |         |          |         |         |         |            |
| 26 | План                     | 413 530 | 427 975 | 419 527 | 422 299 | 415 298 | 414 805 | 413 149 | 425 287 | 412 284  | 414 242 | 427 521 | 420 190 | 5 026 107  |
| 27 | Факт                     | 415 819 | 406 592 | 426 827 | 418 223 | 431 307 | 413 201 | 416 350 | 411 339 | 422 584  | 416 132 | 424 041 | 426 461 | 5 028 876  |
| 28 | Отклонение               | -2 289  | 21 383  | -7 300  | 4 0 7 6 | -16 009 | 1 604   | -3 201  | 13 948  | -10 300  | -1 890  | 3 480   | -6 271  | -2 769     |
| 29 | Отдел кадров             |         |         |         |         |         |         |         |         |          |         |         |         |            |
| 30 | План                     | 422 053 | 425 313 | 418 634 | 423 038 | 423 514 | 419 602 | 415 197 | 419 701 | 422 762  | 413 741 | 410 972 | 422 746 | 5 037 273  |
| 31 | Факт                     | 424 934 | 429 275 | 407 053 | 429 187 | 410 258 | 421 870 | 428 551 | 422 469 | 422 252  | 421 838 | 415 125 | 417 222 | 5 050 034  |
| 32 | Отклонение               | -2 881  | -3 962  | 11 581  | -6 149  | 13 256  | -2 268  | -13 354 | -2 768  | 0 510    | -8 097  | -4 153  | 5 524   | -12 761    |
| 22 |                          |         |         |         |         |         |         |         |         |          |         |         |         |            |

Рис. 8.4. Сводная таблица, созданная на основе данных из рис. 8.3

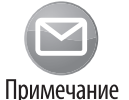

Можно также вставить новую колонку в таблицу и создать формулу, вычисляющую разницу между плановыми и фактическими показателями. Эта возможность будет недоступной в том случае, если данные берутся из внешнего источника.

## Код сводной таблицы

Ниже приведен код, генерирующий сводную таблицу.

```
Sub CreatePivotTable()
Dim PTcache As PivotCache
Dim PT As PivotTable
Application.ScreenUpdating = False
' Удаление листа сводной таблицы (в случае его наличия)
On Error Resume Next
Application.DisplayAlerts = False
```

```
Sheets("Сводная таблица").Delete
     On Error GoTo 0
  Создание кеша сводной таблицы
  Set PTcache = ActiveWorkbook.PivotCaches.Create(
     SourceType:=xlDatabase,
     SourceData:=Range("A1").CurrentRegion.Address)
T.
 Добавление нового рабочего листа
  Worksheets.Add
  ActiveSheet.Name = "Сводная таблица"
  ActiveWindow.DisplayGridlines = False
 Создание сводной таблицы на основе данных кеша
  Set PT = ActiveSheet.PivotTables.Add(
     PivotCache:=PTcache,
     TableDestination:=Range("A1"),
     TableName:="BudgetPivot")
  With PT
     Добавление полей
      . PivotFields ("Категория"). Orientation = xlPageField
      .PivotFields("Филиал").Orientation = xlPageField
      .PivotFields ("Отдел").Orientation = xlRowField
      .PivotFields("Mecsu").Orientation = xlColumnField
      .PivotFields("План").Orientation = xlDataField
      .PivotFields("Φaκτ").Orientation = xlDataField
      .DataPivotField.Orientation = xlRowField
     Добавление вычисляемого поля, определяющего отклонение
      .CalculatedFields.Add "Отклонение", "=План-Факт"
      .PivotFields("Отклонение").Orientation = xlDataField
      Определение числового формата
      .DataBodyRange.NumberFormat = "0,000"
     Применение стиля
      .TableStyle2 = "PivotStyleMedium2"
     Сокрытие заголовков полей
      .DisplayFieldCaptions = False
     Изменение заголовков
      .PivotFields ("Сумма по полю План").Caption = " План"
      .PivotFields ("Сумма по полю Факт").Caption = " Факт"
      .PivotFields("Сумма по полю Отклонение").Caption =
         " Отклонение"
  End With
End Sub
```

Часть II. Профессиональные методики программирования

## Принцип работы сводной таблицы

Процедура CreatePivotTable начинает свою работу с удаления листа Сводная таблица, если он существует. После этого создается объект PivotCache, добавляется новый лист Сводная таблица и создается сводная таблица на основе объекта PivotCache. Далее программа добавляет поля к созданной сводной таблице:

- Категория поле фильтра отчета (страницы);
- Филиал поле фильтра отчета (страницы);
- Отдел поле строки;
- Месяц поле столбца;
- План поле данных;
- Факт поле данных.

Обратите внимание на то, что свойство Orientation объекта DataPivotField устанавливается равным xlRowField с помощью следующего оператора:

.DataPivotField.Orientation = xlRowField

Этот оператор определяет общую ориентацию сводной таблицы и представляет поле в области ЗНАЧЕНИЯ в списке полей сводной таблицы (рис. 8.5). Попытайтесь переместить это поле в область СТОЛБЦЫ, после чего посмотрите, как изменится макет сводной таблицы.

Затем процедура использует метод Add из коллекции CalculatedFields для создания вычисляемого поля Отклонение, величина которого представляет собой результат вычитания значения поля Факт из значения поля План. Это вычисляемое поле относится к категории полей данных.

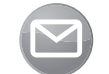

Примечание

Для добавления вычисляемого поля в сводную таблицу вручную воспользуйтесь командой Работа со сводными таблицами⇔Анализ⇔Вычисления⇔Поля, элементы и наборы⇔Вычисляемое поле, чтобы перейти в диалоговое окно Вставка вычисляемого поля.

Также код выполняет небольшие "косметические" улучшения сводной таблицы:

- применяет числовой формат к объекту DataBodyRange (этот объект представляет данные всей сводной таблицы);
- ▶ применяет стиль;
- ▶ скрывает заголовки (эквивалентен элементу управления Работа со сводными таблицами ⇒Анализ ⇒Показать/Скрыть ⇒Заголовки полей;
- изменяет заголовки, отображенные в сводной таблице. Например, название Сумма по полю План заменяется названием "План". Заметьте, что перед словом План вставляется пробел. В Excel не допускается изменение заголовка, который соответствует имени поля, но, как видите, это ограничение можно обойти, добавив пробел.

| Поля сводной                                                                                 | і таблицы 🔍 🤻 🕯                                                                                                    |
|----------------------------------------------------------------------------------------------|----------------------------------------------------------------------------------------------------|
| Выберите пода для доб:                                                                       |                                                                                                    |
| высерите поля для доог                                                                       |                                                                                                    |
| Поиск                                                                                        | Q                                                                                                    |
|                                                                                              |                                                                                                    |
| ✓ Филиал                                                                                     |                                                                                                    |
| ✓ Отдел                                                                                      |                                                                                                    |
| ✓ категория                                                                                  |                                                                                                    |
|                                                                                              |                                                                                                    |
| √ План                                                                                       |                                                                                                    |
| 🗸 Факт                                                                                       |                                                                                                    |
| ✓ Отклонение                                                                                 |                                                                                                    |
|                                                                                              |                                                                                                    |
|                                                                                              |                                                                                                    |
|                                                                                              |                                                                                                    |
| Перетащите поля в нуж                                                                        | кную область:                                                                                                    |
| Перетащите поля в нуж<br><b>Т</b> ФИЛЬТРЫ                                                    | кную область:<br>IIII СТОЛБЦЫ                                                                                                    |
| Перетащите поля в нуж<br>ФИЛЬТРЫ<br>Филиал                                                   | кную область:<br>IIII СТОЛБЦЫ<br>• Месяц •                                                                                                    |
| Перетащите поля в нуж<br>Т ФИЛЬТРЫ<br>Филиал<br>Категория                                    | кную область:<br>IIII СТОЛБЦЫ<br>Месяц т                                                                                                    |
| Перетащите поля в нуж<br>Т ФИЛЬТРЫ<br>Филиал<br>Категория                                    | кную область:<br>IIII СТОЛБЦЫ<br>Месяц ▼                                                                                                    |
| Перетащите поля в нуж<br>ФИЛЬТРЫ<br>Филиал<br>Категория                                      | кную область:<br>Ш СТОЛБЦЫ<br>Месяц •                                                                                                    |
| Перетащите поля в нух<br>ФИЛЬТРЫ<br>Филиал<br>Категория<br>СТРОКИ                            | кную область:<br>■ СТОЛБЦЫ<br>Месяц •<br>Σ ЗНАЧЕНИЯ                                                                                                    |
| Перетащите поля в нух<br>Т ФИЛЬТРЫ<br>Филиал<br>Категория<br>П СТРОКИ<br>Отдел               | <ul> <li>кную область:</li> <li>IIII СТОЛБЦЫ</li> <li>Месяц ▼</li> <li>Σ ЗНАЧЕНИЯ</li> <li>План ▼</li> </ul>                                                    |
| Перетащите поля в нух<br>▼ ФИЛЬТРЫ<br>Филиал<br>Категория<br>■ СТРОКИ<br>Отдел<br>∑ Значения | <ul> <li>кную область:</li> <li>IIII СТОЛБЦЫ</li> <li>Месяц ▼</li> <li>Σ ЗНАЧЕНИЯ</li> <li>План ▼</li> <li>Факт ▼</li> </ul>                                    |
| Перетащите поля в нух<br>▼ ФИЛЬТРЫ<br>Филиал<br>Категория<br>■ СТРОКИ<br>Отдел<br>∑ Значения | <ul> <li>кную область:</li> <li>IIII СТОЛБЦЫ</li> <li>Месяц ▼</li> <li>Σ ЗНАЧЕНИЯ</li> <li>План ▼</li> <li>Факт ▼</li> <li>Отклонение ▼</li> </ul>              |
| Перетащите поля в нуж<br>ФИЛЬТРЫ<br>Филиал<br>Категория<br>Строки<br>Отдел<br>Σ Значения     | <ul> <li>кную область:</li> <li>III СТОЛБЦЫ</li> <li>Месяц ▼</li> <li>Σ ЗНАЧЕНИЯ</li> <li>План ▼</li> <li>Факт ▼</li> <li>Отклонение ▼</li> </ul>               |
| Перетащите поля в нух<br>▼ ФИЛЬТРЫ<br>Филиал<br>Категория<br>■ СТРОКИ<br>Отдел<br>∑ Значения | <ul> <li>кную область:</li> <li>III СТОЛБЦЫ</li> <li>Месяц</li> <li>✓</li> <li>Σ ЗНАЧЕНИЯ</li> <li>План</li> <li>Факт</li> <li>Отклонение</li> <li>✓</li> </ul> |

Рис. 8.5. Список полей сводной таблицы

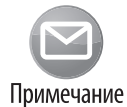

Не забывайте пользоваться средством записи макросов для выявления требуемых элементов VBA. Выполняйте различные действия и смотрите, какой код при этом генерируется. В сочетании с информацией из справочной системы средство записи макросов даст вам все необходимое для написания собственных программ (кое-что, конечно, придется выяснять методом проб и ошибок).

# Создание нескольких сводных таблиц

При выполнении данного примера создается целая серия сводных таблиц, в которых суммируются данные, собранные в процессе опроса покупателей. Эти данные находятся в базе данных, которая состоит из 150 строк. Каждая строка включает указание пола респондента, а также числовой рейтинг, который изменяется от 1 до 5 по каждому из 14 пунктов опроса.

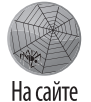

340

Этот пример доступен на сайте книги (файл survey data pivot tables. xlsm).

На рис. 8.6 показаны некоторые из 28 сводных таблиц, созданные макросом. Суммирование по каждому элементу опроса производилось с помощью двух сводных таблиц (в одной отображаются фактические результаты опроса, в другой — процент респондентов, ответивших на пункты опроса).

| - 4 | Α                                                    | В       | C       | D          | E                                              | F                                                    | G       | Н       |            |
|-----|------------------------------------------------------|---------|---------|------------|------------------------------------------------|------------------------------------------------------|---------|---------|------------|
| 1   | Магазины расположены удобно                          |         |         |            |                                                | Магазины расположены удобно                          |         |         |            |
| 2   | Количество по полю Магазины расположены удобно       |         |         |            | Количество по полю Магазины расположены удобно |                                                      |         |         |            |
| 3   |                                                      |         |         | Общий итог |                                                |                                                      |         | Мужчина | Общий итог |
| 4   | Категорически не согласен                            | 28      | 40      | 68         |                                                | Категорически не согласен                            | 39%     | 51%     | 45%        |
| 5   | Не согласен                                          | 20      | 16      | 36         |                                                | Не согласен                                          | 28%     | 20%     | 24%        |
| 6   | Не определился                                       | 15      | 9       | 24         |                                                | Не определился                                       | 21%     | 11%     | 16%        |
| 7   | Согласен                                             | 6       | 14      | 20         |                                                | Согласен                                             | 08%     | 18%     | 13%        |
| 8   | Полностью согласен                                   | 2       |         | 2          |                                                | Полностью согласен                                   | 03%     | 00%     | 01%        |
| 9   | Общий итог                                           | 71      | 79      | 150        |                                                |                                                      |         |         |            |
| 10  | 1                                                    |         |         |            |                                                |                                                      |         |         |            |
| 11  | Распорядок работы оптимален                          |         |         |            |                                                | Распорядок работы оптимален                          |         |         |            |
| 17  | Количество по полю Распорядок работы оптимален       |         |         |            |                                                | Количество по полю Распорядок работы оптимален       |         |         |            |
| 13  |                                                      |         |         | Общий итог |                                                |                                                      | Женщина | Мужчина | Общий итог |
| 14  | Категорически не согласен                            | 11      | 13      | 24         |                                                | Категорически не согласен                            | 15%     | 16%     | 16%        |
| 15  | Не согласен                                          | 7       | 11      | 18         |                                                | Не согласен                                          | 10%     | 14%     | 12%        |
| 16  | Не определился                                       | 30      | 26      | 56         |                                                | Не определился                                       | 42%     | 33%     | 37%        |
| 17  | Согласен                                             | 20      | 22      | 42         |                                                | Согласен                                             | 28%     | 28%     | 28%        |
| 18  | Полностью согласен                                   | 3       | 7       | 10         |                                                | Полностью согласен                                   | 04%     | 09%     | 07%        |
| 19  | Общий итог                                           | 71      | 79      | 150        |                                                |                                                      |         |         |            |
| 20  | 1                                                    |         |         |            |                                                |                                                      |         |         |            |
| 21  | Отличная техническая оснащенность                    |         |         |            |                                                | Отличная техническая оснащенность                    |         |         |            |
| 22  | Количество по полю Отличная техническая оснащенность |         |         |            |                                                | Количество по полю Отличная техническая оснащенность |         |         |            |
| 23  |                                                      | Женщина | Мужчина | Общий итог |                                                |                                                      | Женщина | Мужчина | Общий итог |
| 24  | Категорически не согласен                            | 7       | 14      | 21         |                                                | Категорически не согласен                            | 10%     | 18%     | 14%        |
| 25  | Не согласен                                          | 7       | 4       | 11         |                                                | Не согласен                                          | 10%     | 05%     | 07%        |
| 26  | Не определился                                       | 16      | 14      | 30         |                                                | Не определился                                       | 23%     | 18%     | 20%        |
| 25  | Согласен                                             | 29      | 29      | 58         |                                                | Согласен                                             | 41%     | 37%     | 39%        |
| 28  | Полностью согласен                                   | 12      | 18      | 30         |                                                | Полностью согласен                                   | 17%     | 23%     | 20%        |
| 20  | Общий итог                                           | 71      | 79      | 150        |                                                |                                                      |         |         |            |

Рис. 8.6. Некоторые из 28 сводных таблиц, созданных с помощью процедуры VBA

Ниже приводится код процедуры VBA, с помощью которого создавались сводные таблицы.

```
Sub MakePivotTables()

    Эта процедура создает 28 сводных таблиц

  Dim PTCache As PivotCache
  Dim PT As PivotTable
  Dim SummarySheet As Worksheet
  Dim ItemName As String
  Dim Row As Long, Col As Long, i As Long
  Application.ScreenUpdating = False
 Удаление листа "Сводка" при его наличии
  On Error Resume Next
  Application.DisplayAlerts = False
  Sheets ("Сводка"). Delete
  On Error GoTo 0
  Добавление листа "Сводка"
  Set SummarySheet = Worksheets.Add
  ActiveSheet.Name = "Сводка"
```

```
' Создание кеша сводной таблицы
  Set PTCache = ActiveWorkbook.PivotCaches.Create(
     SourceType:=xlDatabase,
     SourceData:=Sheets("ДанныеОпроса").Range("A1").
     CurrentRegion)
  Row = 1
     For i = 1 To 14
        For Col = 1 To 6 Step 5 ' 2 столбца
           ItemName = Sheets("ДанныеОпроса").Cells(1, i + 2)
           With Cells (Row, Col)
              .Value = ItemName
              .Font.Size = 16
           End With
           Создание сводной таблицы
           Set PT = ActiveSheet.PivotTables.Add(
              PivotCache:=PTCache,
           TableDestination:=SummarySheet.Cells(
              Row + 1, Col))
           Добавление полей
           If Col = 1 Then ' таблицы частот
              With PT.PivotFields (ItemName)
                 .Orientation = xlDataField
                 .Name = "Частота"
                 .Function = xlCount
              End With
           Else ' процентные таблицы
              With PT.PivotFields (ItemName)
                 .Orientation = xlDataField
                 .Name = "Процент"
                 .Function = xlCount
                  .Calculation = xlPercentOfColumn
                  .NumberFormat = "0,0%"
              End With
           End If
           PT.PivotFields (ItemName).Orientation = xlRowField
           PT.PivotFields("Ποπ").Orientation = xlColumnField
           PT.TableStyle2 = "PivotStyleMedium2"
           PT.DisplayFieldCaptions = False
           If Col = 6 Then
              Добавление шкал данных в последний столбец
              PT.ColumnGrand = False
              PT.DataBodyRange.Columns(3).FormatConditions.
```

```
With pt.DataBodyRange.Columns(3).
```

09 ch08.indd 341

```
FormatConditions(1)
                  .BarFillType = xlDataBarFillSolid
                  .MinPoint.Modify newtype:=
                      xlConditionValueNumber, newvalue:=0
                  .MaxPoint.Modify newtype:=
                     xlConditionValueNumber, newvalue:=1
               End With
            End If
         Next Col
         Row = Row + 10
      Next i
      Замена чисел описательным текстом
      With Range ("A:A, F:F")
         .Replace "1", "Категорически не согласен"
         .Replace "2", "Не согласен"
         .Replace "3", "Не определился"
         .Replace "4", "Согласен"
         .Replace "5", "Полностью согласен"
      End With
End Sub
```

Заметим, что все сводные таблицы были созданы на основе единственного объекта PivotCache.

Сводные таблицы создаются во вложенных циклах. Значение счетчика цикла Col изменяется от 1 до 6 с помощью параметра Step. Для второго столбца сводных таблиц немного изменяется характер обработки. Выполняются следующие действия:

- отображается величина (в виде процента от значения в столбце);
- не отображаются окончательные итоги для строк;
- используется числовой формат;
- отображаются цветовые шкалы, с помощью которых реализуется условное форматирование.

Переменная Row отслеживает начальную строку в каждой сводной таблице. Завершающая операция заключается в замене числовых категорий в столбцах A и F текстом. Например, вместо единицы подставляется текст "Категорически не согласен".

# Создание обратной сводной таблицы

Сводная таблица представляет собой результат суммирования данных в обычной таблице. А как быть в случае, если у вас имеется итоговая таблица, на основе которой нужно воссоздать исходную таблицу? Соответствующий пример приводится на рис. 8.7. Диапазон ячеек B2:F14 представляет собой итоговую таблицу — упрощенный вариант сводной таблицы. В столбцах I:К находится состоящая из 48 строк таблица,

созданная на основе итоговой таблицы. В этой таблице каждая строка содержит точку данных, а первые два столбца включают описание этой точки.

| В        | С      | D      | E      | F      | G | Н | I          | J          | К          |
|----------|--------|--------|--------|--------|---|---|------------|------------|------------|
|          |        |        |        |        |   |   | Столбец1 🔽 | Столбец2 🔽 | Столбец3 🔽 |
| Месяц    | Эми    | Боб    | Чак    | Дуг    |   |   | Январь     | Эми        | 47 955     |
| Январь   | 47 955 | 34 240 | 55 560 | 56 380 |   |   | Январь     | Боб        | 34 240     |
| Февраль  | 44 715 | 35 435 | 61 810 | 63 325 |   |   | Январь     | Чак        | 55 560     |
| Март     | 41 635 | 34 005 | 58 655 | 60 055 |   |   | Январь     | Дуг        | 56 380     |
| Апрель   | 48 515 | 32 065 | 63 530 | 57 700 |   |   | Февраль    | Эми        | 44 715     |
| Май      | 53 945 | 39 225 | 67 860 | 57 900 |   |   | Февраль    | Боб        | 35 435     |
| Июнь     | 50 990 | 38 305 | 64 370 | 61 760 |   |   | Февраль    | Чак        | 61 810     |
| Июль     | 49 235 | 38 675 | 66 020 | 65 220 |   |   | Февраль    | Дуг        | 63 325     |
| Август   | 55 725 | 34 300 | 70 160 | 63 140 |   |   | Март       | Эми        | 41 635     |
| Сентябрь | 57 710 | 26 615 | 68 985 | 65 740 |   |   | Март       | Боб        | 34 005     |
| Октябрь  | 54 020 | 24 220 | 70 035 | 63 300 |   |   | Март       | Чак        | 58 655     |
| Ноябрь   | 52 055 | 19 365 | 65 240 | 62 905 |   |   | Март       | Дуг        | 60 055     |
| Декабрь  | 48 690 | 20 440 | 64 165 | 54 915 |   |   | Апрель     | Эми        | 48 515     |

**Рис. 8.7.** Итоговая таблица (слева) может быть преобразована в обычную таблицу (справа)

В Excel не существует прямого способа преобразования итоговой таблицы в обычную, но эту работу поможет выполнить макрос VBA. После его создания можно разработать диалоговое окно UserForm, показанное на рис. 8.8. В нем определяются входной и выходной диапазоны, а также имеется опция преобразования выходного диапазона в таблицу.

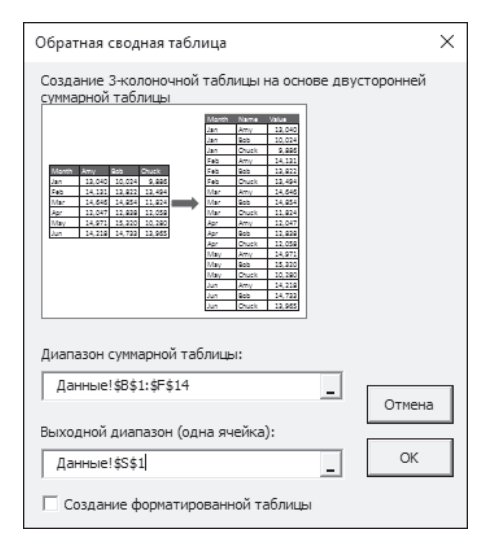

**Рис. 8.8.** В этом диалоговом окне пользователь может определить диапазоны

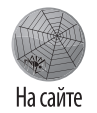

Этот пример доступен на сайте книги (файл reverse pivot table.xlsm).

После щелчка мышью на кнопке OK в диалоговом окне UserForm код VBA проверяет диапазоны и вызывает процедуру ReversePivot с помощью следующего оператора:

Call ReversePivot(SummaryTable, OutputRange, CreateTable)

Этой процедуре передаются следующие три аргумента.

344

- SummaryTable. Объект Range, который представляет итоговую таблицу.
- OutputRange. Объект Range, представляющий левую верхнюю ячейку выходного диапазона.
- ▶ CreateTable. Флажок (объект Checkbox) в окне UserForm.

Эта процедура работает с итоговой таблицей любого размера. Количество строк данных в выходной таблице можно подсчитать по формуле (r-1) \* (c-1), в которой переменные r и с представляют собой количество строк и столбцов в итоговой таблице соответственно.

Ниже приведен код процедуры ReversePivot.

```
Sub ReversePivot (SummaryTable As Range,
  OutputRange As Range, CreateTable As Boolean)
  Dim r As Long, c As Long
  Dim OutRow As Long, OutCol As Long
  Преобразование диапазона
  OutRow = 2
  Application.ScreenUpdating = False
  OutputRange.Range("A1:C3") = Array("Столбец1",
      "Столбец2", "Столбец3")
  For r = 2 To SummaryTable.Rows.Count
      For c = 2 To SummaryTable.Columns.Count
         OutputRange.Cells(OutRow, 1) = SummaryTable.Cells(r, 1)
         OutputRange.Cells(OutRow, 2) = SummaryTable.Cells(1, c)
         OutputRange.Cells(OutRow, 3) = SummaryTable.Cells(r, c)
         OutRow = OutRow + 1
     Next c
  Next r
  Создать таблицу?
  If CreateTable Then
     ActiveSheet.ListObjects.Add xlSrcRange,
         OutputRange.CurrentRegion, , xlYes
End Sub
```

Описанная процедура достаточно проста. Код выполняет циклический обход строк и столбцов во входном диапазоне, а затем записывает данные в выходной диапазон, который всегда состоит из трех столбцов. Переменная OutRow отслеживает текущую строку в выходном диапазоне. Если пользователь устанавливает флажок, выходной диапазон преобразуется в таблицу. При этом используется метод Add из коллекции ListObjects.